# Retrieving Your UserID and Password

Delaware Employment Link

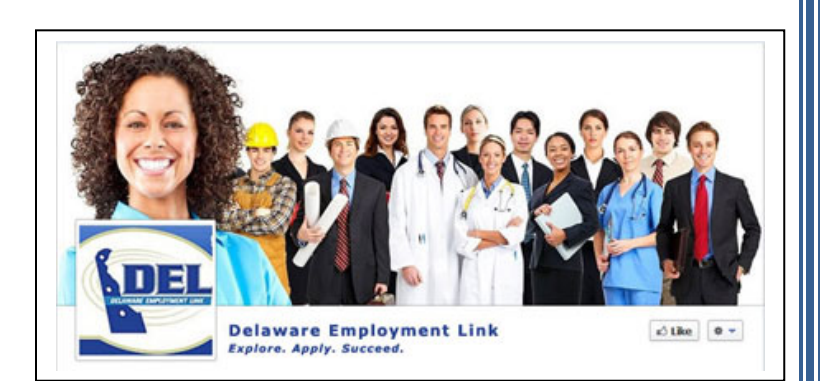

## Forgot your UserID or Password?

Follow these quick instructions to retrieve your sign-in credentials.

If you are applying for a new job, signing into "My Applications", or scheduled for an online test, you will need to **know your UserID and your password** for the system.

### **USER ID RETRIEVAL:**

If you have forgotten your UserID, there are a couple of ways to retrieve your ID.

If you are on the Home page http://statejobs.delaware.gov/ Select the Update Info button

Update Info

It will direct you to login:

### Update Contact Information (Login Required)

| Enter your UserID and Pass | word to logon.                   |        |            |                   |
|----------------------------|----------------------------------|--------|------------|-------------------|
| UserID                     |                                  |        |            |                   |
| Password                   |                                  |        |            |                   |
|                            |                                  |        |            | Powered by JobAps |
|                            | Update Contact Information       | Back   | Clear Form |                   |
|                            | I Forgot My U<br>I Forgot Mv Pas | ssword |            |                   |
|                            |                                  |        |            |                   |
|                            |                                  |        |            |                   |
|                            |                                  |        |            |                   |
|                            |                                  |        |            |                   |

Select the words I Forgot My UserID And you will see this screen:

#### **Retrieve UserID**

Please provide the following information to retrieve your UserID.

#### Profile Information

| First Name                               |                                                                                                    |
|------------------------------------------|----------------------------------------------------------------------------------------------------|
| Last Name                                |                                                                                                    |
| First 3 letters of Last<br>Name at Birth |                                                                                                    |
| Last Zip Code Provided                   |                                                                                                    |
| Month of Birth                           | Select One                                                                                           |
| Day of Birth                             | Select One                                                                                           |
| Your User ID wil                         | l be displayed next. Record your UserID for completing or copying another application in the future. |
|                                          | Retrieve ID Back Return to Career Opportunities                                                      |

Enter all of the information and select "Retrieve ID" You will then see this:

# **Retrieve UserID**

Your User ID is:

Record it in a safe place for future reference.

You can:

- · Log in now and retrieve your application
- · Retrieve your password by e-mail
- · Return to the Career Opportunities
- · E-mail State of Delaware for further assistance

### **Password Retrieval:**

If you forget your password, you can retrieve it also by selecting

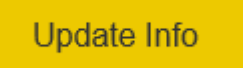

It will direct you to login:

## Update Contact Information (Login Required)

|                                                                                                    | Userl                                                               | D                                           |                                                                     |                                                  |            |            |     |
|----------------------------------------------------------------------------------------------------|---------------------------------------------------------------------|---------------------------------------------|---------------------------------------------------------------------|--------------------------------------------------|------------|------------|-----|
|                                                                                                    | Passwor                                                             | d                                           |                                                                     |                                                  |            |            |     |
|                                                                                                    |                                                                     |                                             |                                                                     |                                                  |            | Powered by | Job |
|                                                                                                    |                                                                     | Update                                      | Contact Information                                                 | Back                                             | Clear Form |            |     |
|                                                                                                    |                                                                     |                                             | I Forgot My I<br>I Forgot My Pa<br>Update My Contac<br>New User/Apj | UserID<br>assword<br>at Information<br>plication | <          |            |     |
|                                                                                                    |                                                                     |                                             |                                                                     |                                                  |            |            |     |
| la at the a mount                                                                                                    | 1                                                                   |                                             |                                                                     |                                                  |            |            |     |
| lect the word                                                                                                    | 15                                                                  |                                             |                                                                     |                                                  |            |            |     |
| I Forgot My Pase                                                                                                    | IS<br>sword                                                         |                                             |                                                                     |                                                  |            |            |     |
| I Forgot My Pas                                                                                                    | is<br>sword                                                         |                                             |                                                                     |                                                  |            |            |     |
| I Forgot My Pase                                                                                                    | is sorroon:                                                         |                                             |                                                                     |                                                  |            |            |     |
| Du will see th                                                                                                    | is screen:                                                          |                                             |                                                                     |                                                  |            |            |     |
| Du will see th                                                                                                    | is screen:                                                          |                                             |                                                                     |                                                  |            |            |     |
| Du will see th<br>ssword Lost & F                                                                                                    | IS<br>sword<br>is screen:<br>Found<br>g information. A link for res | etting your password                        | will be emailed to you.                                             |                                                  |            |            |     |
| Du will see the source of the source of the | is screen:<br>Found<br>g information. A link for res                | etting your password                        | will be emailed to you.                                             |                                                  |            |            |     |
| Du will see th<br>ISSWORD LOST & F<br>ase provide the following<br>rofile Information<br>Userl                                                                                                    | is screen:<br>Found<br>g information. A link for res                | etting your password<br>Forgot your UserID? | will be emailed to you.                                             |                                                  |            |            |     |
| Du will see th<br>I Forgot My Pas<br>Du will see th<br>Issword Lost & I<br>ase provide the following<br>rofile Information<br>Userl<br>First Nam                                                                                                    | IS<br>sword<br>is screen:<br>Found<br>g information. A link for res | etting your password<br>=orgot your UserID? | will be emailed to you.                                             |                                                  |            |            |     |
| Du will see th<br>Issword Lost & I<br>ase provide the following<br>rofile Information<br>Userli<br>First Nam                                                                                                    | is screen:<br>Found<br>g information. A link for res                | etting your password                        | will be emailed to you.                                             |                                                  |            |            |     |
| Du will see the second second | IS<br>sword<br>is screen:<br>Found<br>g information. A link for res | Etting your password                        | will be emailed to you.                                             |                                                  |            |            |     |
| Du will see the second second | IS<br>sword<br>is screen:<br>Found<br>g information. A link for res | etting your password                        | will be emailed to you.                                             |                                                  |            |            |     |
| Du will see the second second | IS<br>sword<br>is screen:<br>Found<br>g information. A link for res | Etting your password                        | will be emailed to you.                                             |                                                  |            |            |     |
| Du will see the<br>Issword Lost & I<br>ase provide the following<br>rofile Information<br>Userli<br>First Nam<br>Last Nam<br>Email Address<br>(used in you<br>applications                                                                                                    | is screen:<br>Found<br>g information. A link for res                | etting your password<br>Forgot your UserID? | will be emailed to you.                                             |                                                  |            |            |     |
| Du will see th<br>Issword Lost & I<br>ase provide the following<br>rofile Information<br>Useri<br>First Nam<br>Last Nam<br>Email Addres<br>(used in you<br>applications                                                                                                    | IS<br>sword<br>is screen:<br>Found<br>g information. A link for res | etting your password                        | will be emailed to you.                                             | assword.                                         |            |            |     |

Enter all of the information and select the blue box "Send My Password Reset Link" and you will get an e-mail that will include a link to reset your own password.

Onscreen you will see this to confirm the email was sent:

# Email Sent An email has been sent with instructions for changing your Password. You must follow the instructions in the email within 24 hours. Depending on your mail server you should receive your password within minutes. Return to Career Opportunities When your e-mail arrives from jobs@state.de.us and it will include a link to reset. The email will look like this: Dear Rainy Day, To reset your password, please visit the following link(s): https://stage.jobaps.com/DE/NewRegPages/PasswordReset.asp?ResetGUID=F41DE5CD-8A16-4F25-9E02-3797D7D48073 You must visit the above link and follow the instructions by 10/4/2016 8:10:36 AM. Office of Management and Budget/Human Resource Management Select the link and enter and confirm your new password and then select "Set my Password to change your password: Password Reset To reset your password, please enter your new password in the form below. Password Confirm Password Set My Password

Remember your password should contain a minimum of 8 characters and must include both letters and digits.

The system will confirm that the password has changed:

#### Password Reset

Your password has been changed.

Return to Career Opportunities

If you need additonal assistance, contact us at jobs@state.de.us or call 302-739-5458.